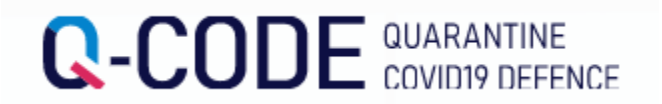

# Хөл хорионы мэдээлэл урьдчилан оруулах систем (Q-code) оруулах арга

Гадаадаас ирж буй хүн Хөл хорионы мэдээлэл урьдчилан руулах систем ашиглан хилээр орж ирхээс өмнө хийхийг хүсье

# https://cov19ent.kdca.go.kr/cpassportal/?lang=ko

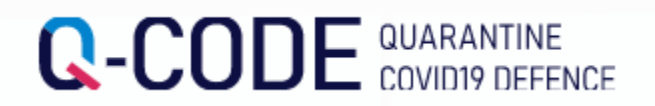

#### Q-code Оруулахад бэлдэх зүйлс

- 1. Гадаад пасспорт
- 2. Е-таі Хаяг
- 3. Онгоцны тиз

4. Хүчнин төгөлдөр Covid 19 PCR Сөрөг батлах бичиг ЖЯвах өдөр 0 тохиолдолд 48 цагийн дотор шинжилгээ өгсөн PCR Сөрөг батлах бичиг мөн явах өдөр 0 тохиолдолд 24 цагийн дотор шинжилгээ өгсөн мэргэжлын (RAT) шинжилгээ ЖБусад оруулах мэдээлэл урьдчилан бичих болон түр зуур хадгалсны дараа Сөрөг батлах бичиг хүртэл оруулан болох бөгөөд QR code авах боломжтой

5. Эрүүл мэндийн байдалын мэдээлэл

#### [Солонгос улс дахь Сургуулийн хаяг]

Шуудангийн дугаар : 31538 Хаяг : 충청남도 아산시 신창면 순천향로 22 Дэ : 순천향대학교

#### [Солонгос дотор холбогдож болох дугаар]

- 0415301696 (\*Сүнчонхян их сургууль)

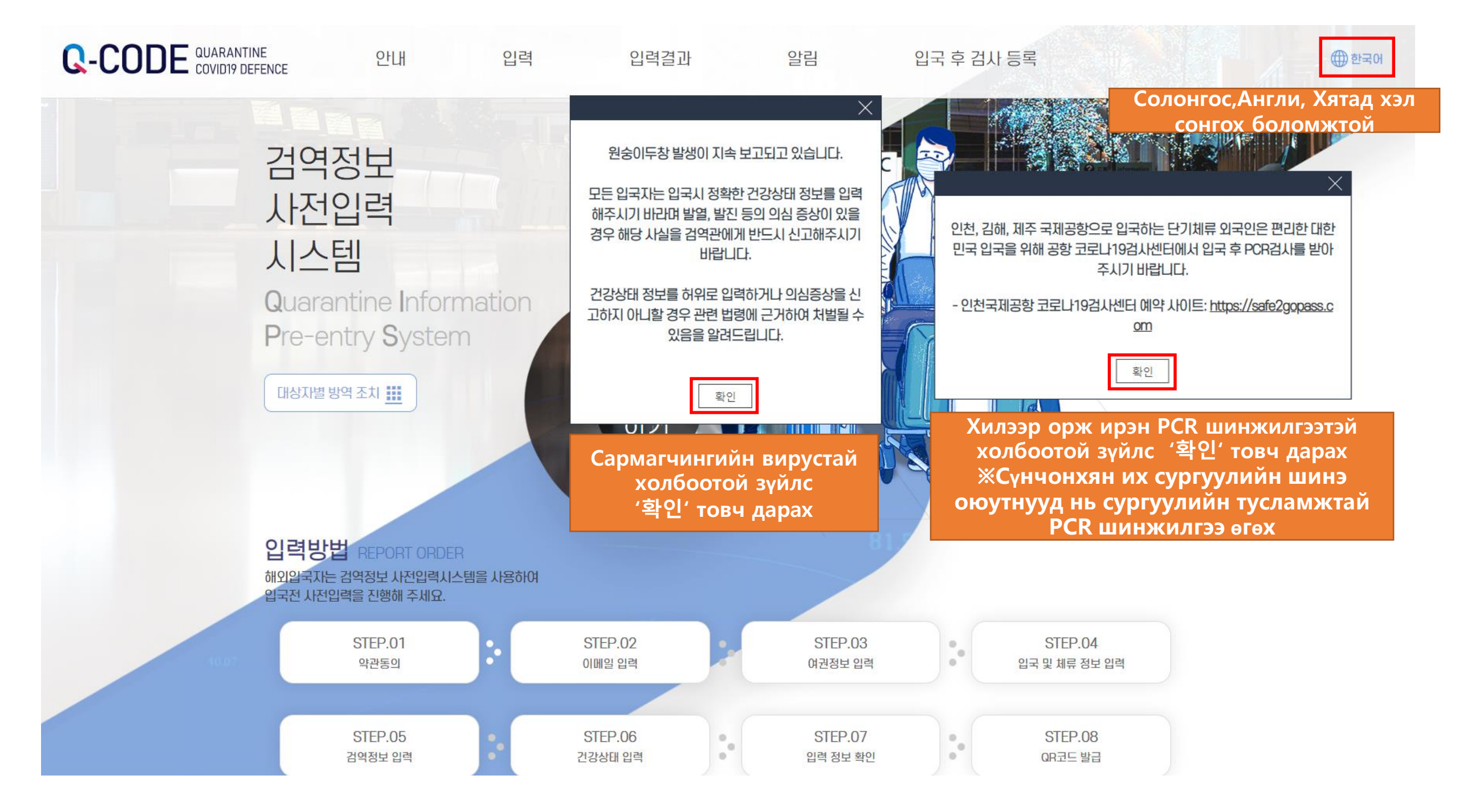

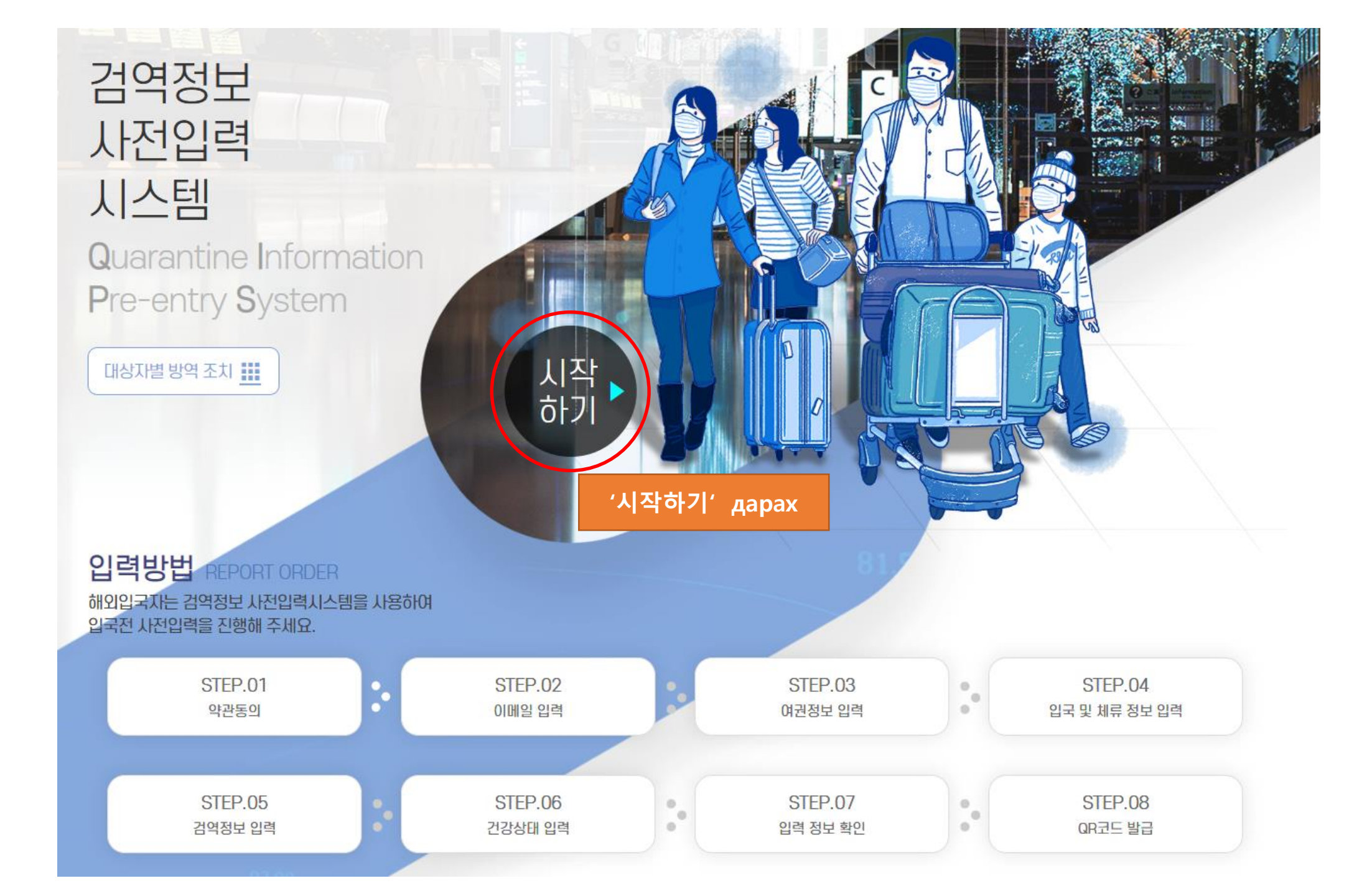

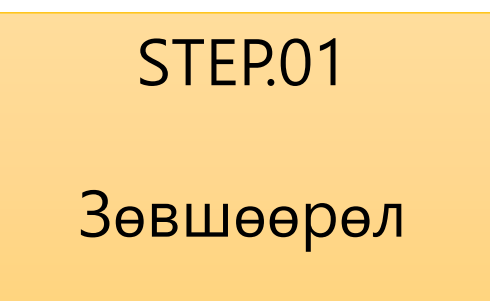

| ❷ 본인의 대륙 선택               | Өөрийн тив сонгох           |                                          |
|---------------------------|-----------------------------|------------------------------------------|
| 아시아                       | $\overline{\bigcirc}$       | ՝ 아시아' -> Asia сонгох                    |
|                           |                             |                                          |
| ✓ 본인의 국적 선택               | Өөрийн улсыг сонгох         |                                          |
| 대한민국                      | $\overline{\bigcirc}$       | '몽골' -> Mongolia Сонгох                  |
|                           |                             |                                          |
| ☐ 검역정보 사전입력 ↓<br>두 동의합니다. | 니스템 이용약관, 개인정보 수집 · 이용      | 용 동의서, 고유식별 정보의 처리 안내, 민감정보 처리 내역 동의서에 모 |
| Хувийн мэдээлэл ө         | өрчлөх болон<br>рөл буглийг |                                          |
| Сheck-л                   | ЭХ                          |                                          |

| 약관동의                             |                                                 |        |
|----------------------------------|-------------------------------------------------|--------|
| 정확한 정보를 입력해주십시오.                 |                                                 |        |
|                                  |                                                 |        |
| ●본인의 대륙 선택                       |                                                 |        |
| 아시아                              | $\sim$                                          |        |
|                                  |                                                 |        |
| ❷본인의 국적 선택                       |                                                 |        |
| paraget metrostatur - ini materi | $\sim$                                          |        |
|                                  |                                                 |        |
| ✓ 검역정보 사전입력 시스템 이<br>두 동의합니다.    | š약관, 개인정보 수집ㆍ이용 동의서, 고유식별 정보의 처리 안내, 민감정보 처리 내역 | 동의서에 모 |
|                                  | 다음                                              |        |
|                                  | '다음' Дарах                                      |        |

E-mail оруулах

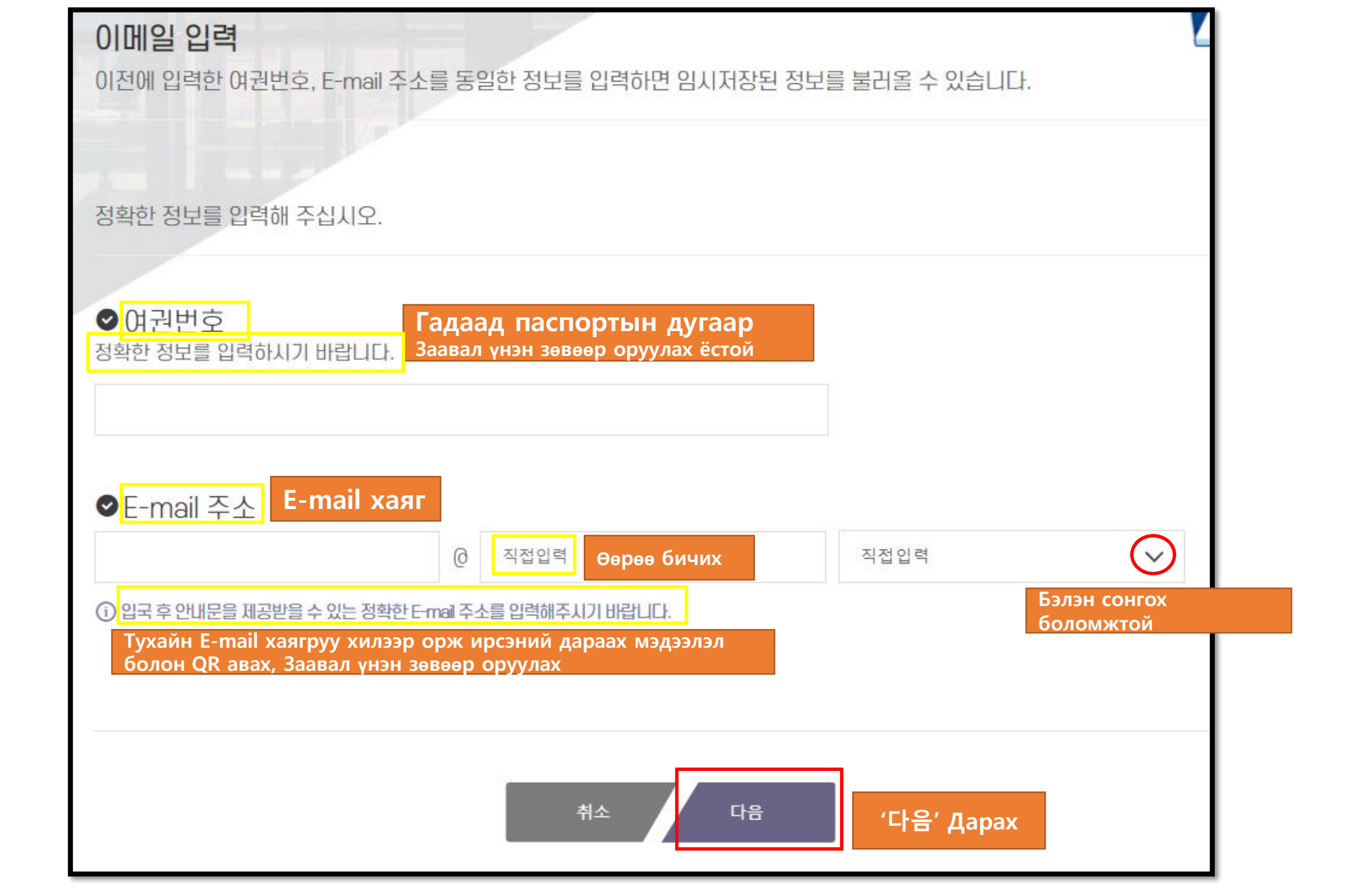

Гадаад паспортын мэдээлэл оруулах

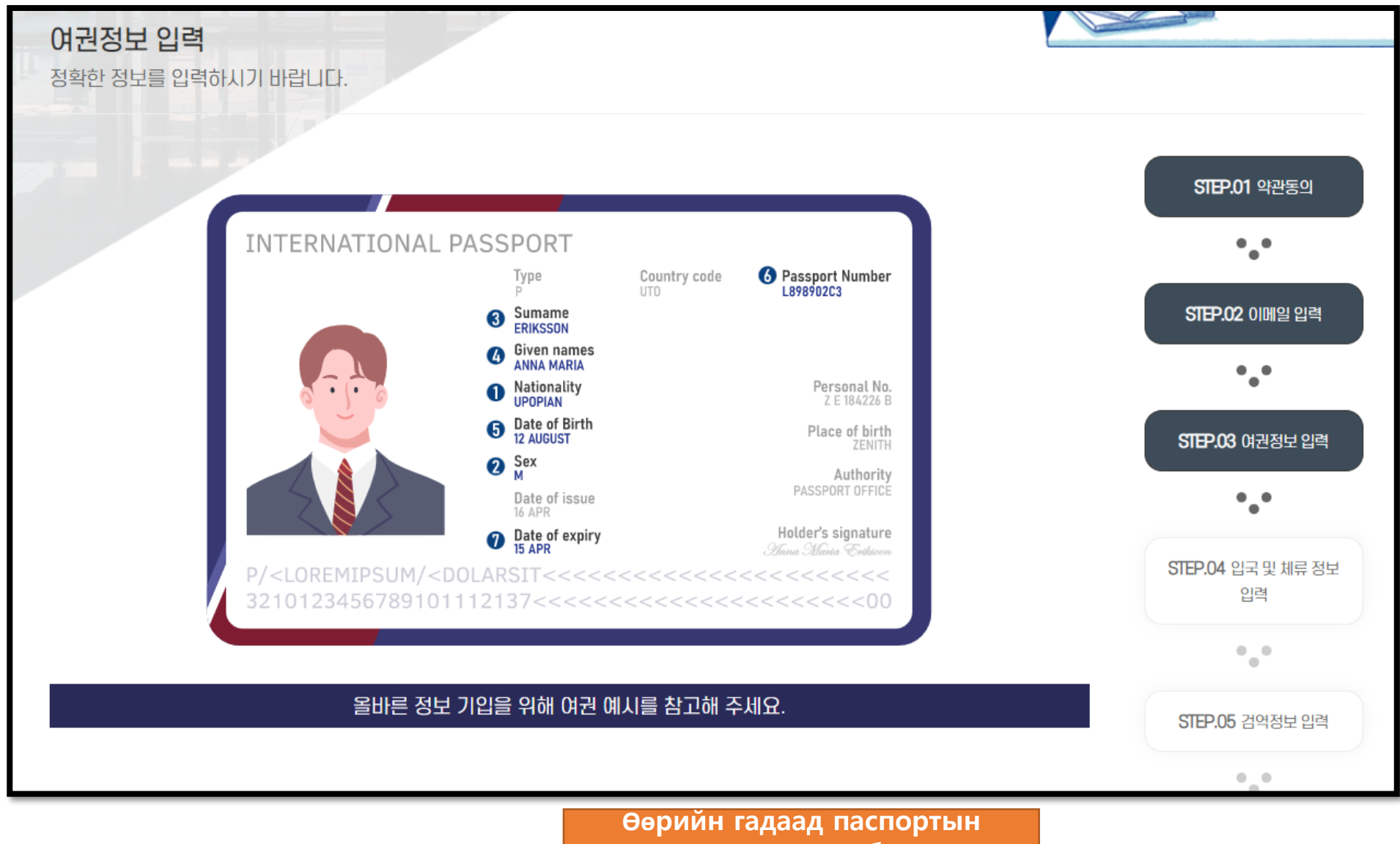

энэхүү хуудсыш бэлдэх

| <ul> <li>이여권 인적면에 기재된 국적을 선택하세요.(필수)</li> <li>「адаад паспорт дээр байх улсыг<br/>сонгох.(зайлшгүй)</li> </ul>                     |
|----------------------------------------------------------------------------------------------------|
| 아시아 🗸 우즈베키스탄 🗸                                                                                                    |
| <ul> <li>② 여권 인적면에 기재된 성별을 선택하세요.(필수)</li> <li>답자 ○ 여자 남자-&gt; Эрэгтэй</li> <li>여자 -&gt; Эмэгтэй</li> </ul>                       |
| ③ 여권 인적면에 기재된 영문 성(姓)을 입력하세요.(필수) 「адаад паспорт дээрх байх англи овог оруулна уу.(зайлшгүй)                                      |
| Surname Unknown                                                                                                    |
| ④ 여권 인적면에 기재된 영문 이름을 입력하세요.(필수)          Гадаад паспорт дээрх байх англи нэр оруулна<br>уу.(зайлшгүй)         ☐ Givenname Unknown |
| ⑤여권 인적면에 기재된 생년월일을 연,월,일 순으로 선택하세요.(필수)<br>연 он 인 웹 Cap 인 오 환 원 우 아 오 아 오 아 오 아 오 아 오 아 오 아 오 아 오 아 오 아                           |
| <mark>⑥ 여권 번호를 입력하세요.(필수)</mark> Гадаад паспортын дугаарыг<br>оруулна уу (зайлшгүй)<br>ЕА123456                                   |
|                                                                                                    |
| ↔ 임시저장 취소 다음 '다음' Дарах                                                                                                    |

Хилээр орж ирэх болон оршин суух мэдээлэл оруулах

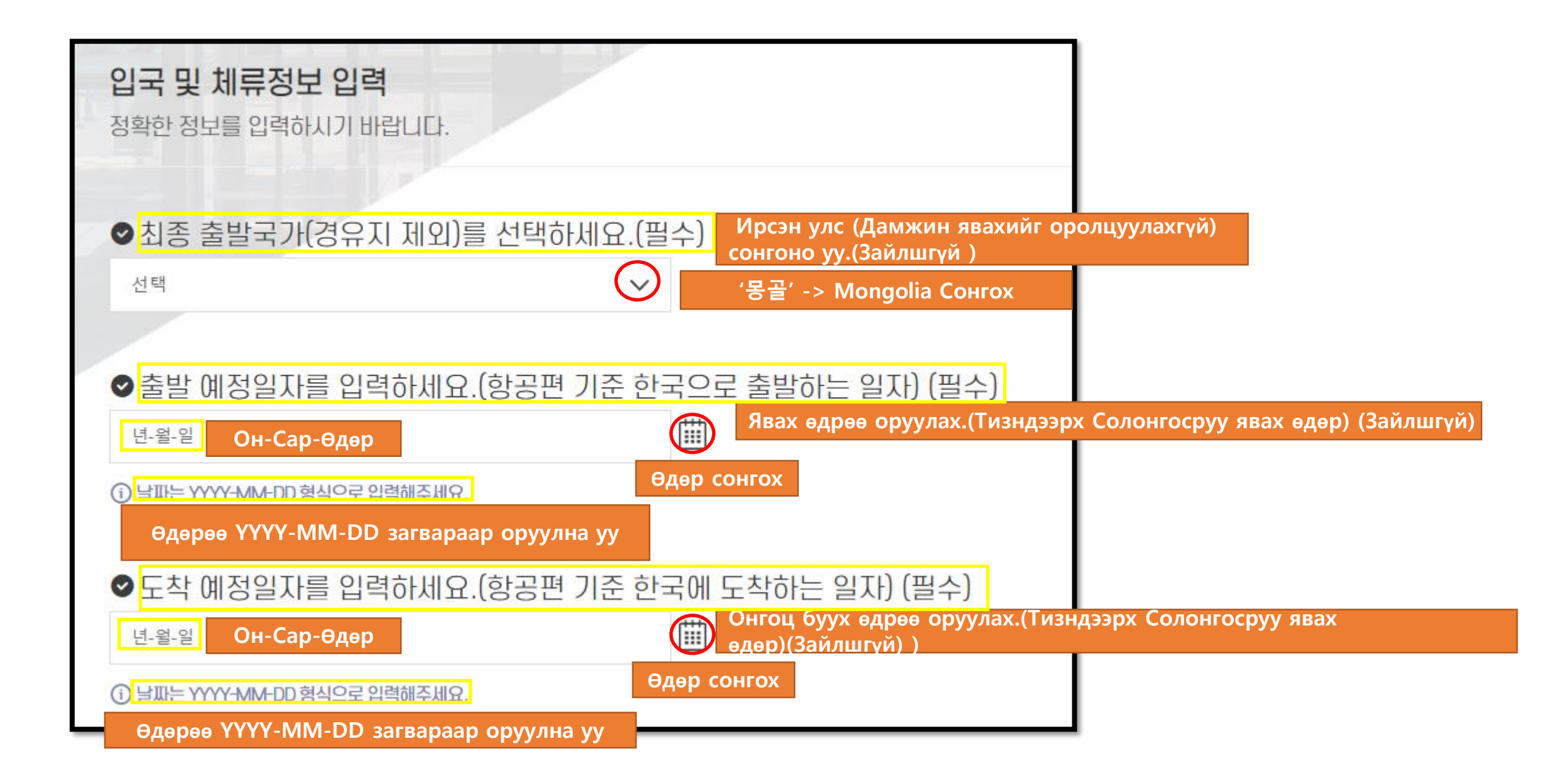

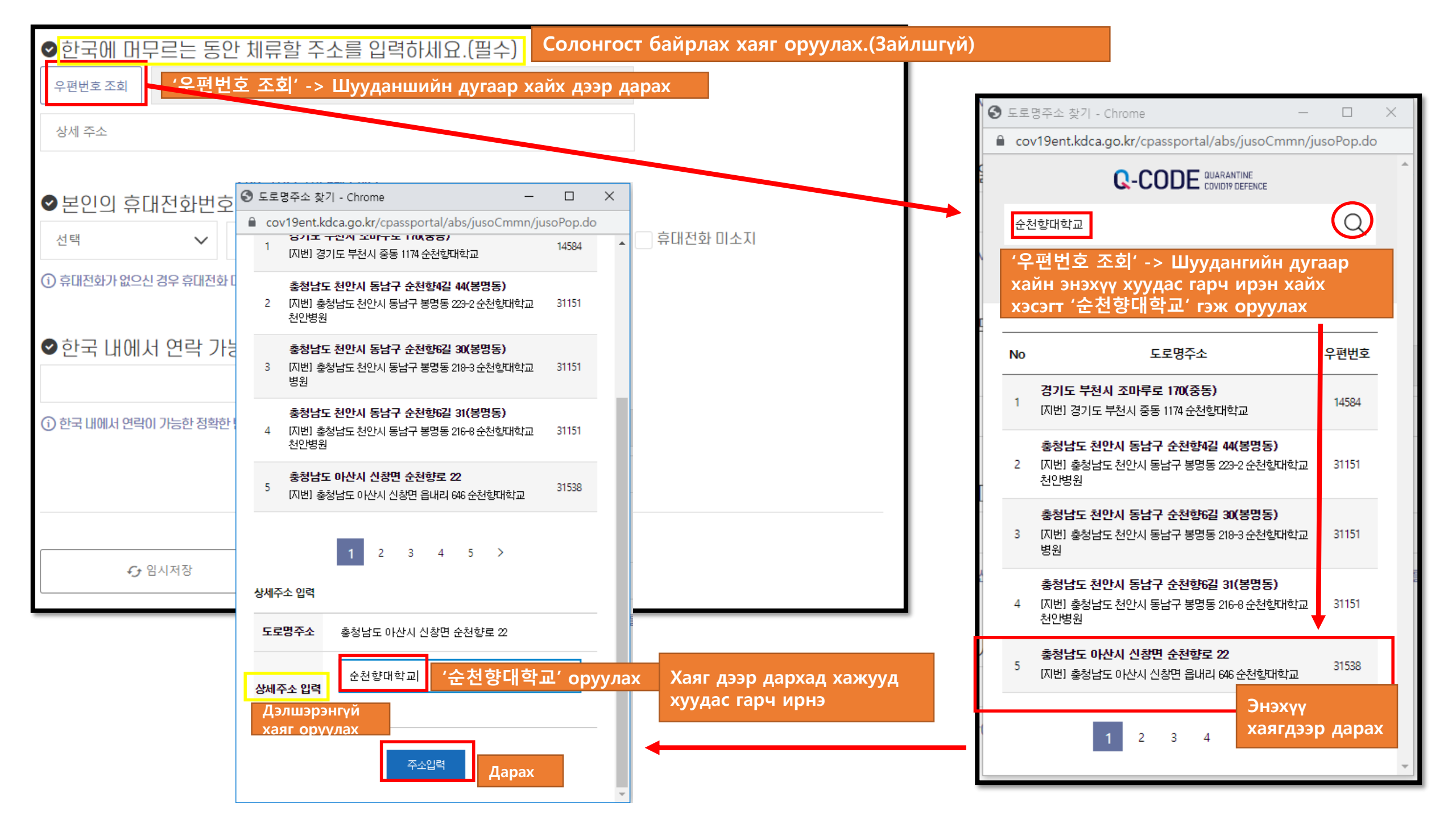

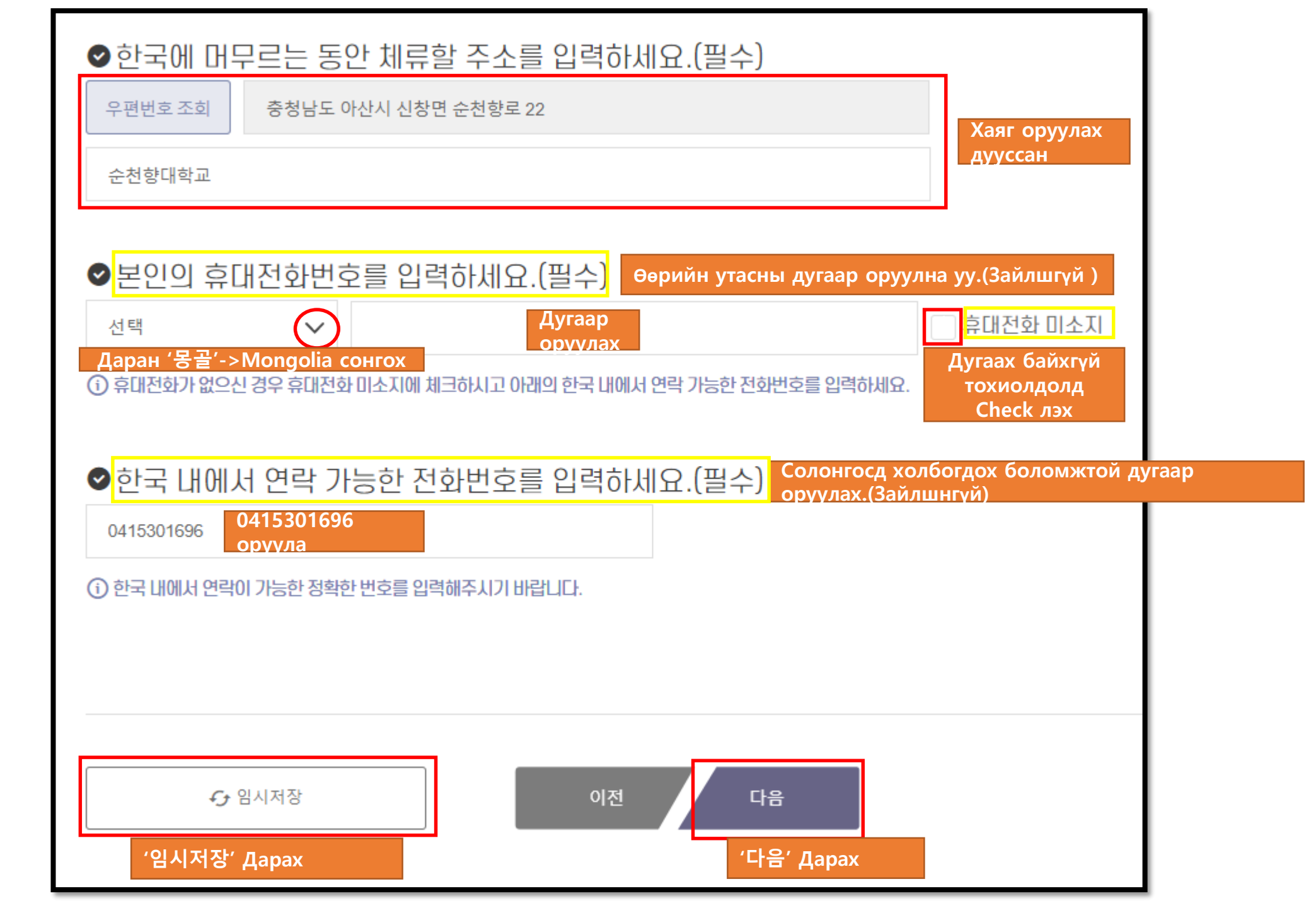

Хорио цээрийн мэдээлэл оруулах

STEP.06

Эрүүл мэндийн байдал оруулах

(i) 전문가용 신속항원검사(RAT)는 출발일 0시 기준 24시간 이내 검사, 그 외 검사는 출발일 0시 기준 48시간 이내 검사한 것만 인정

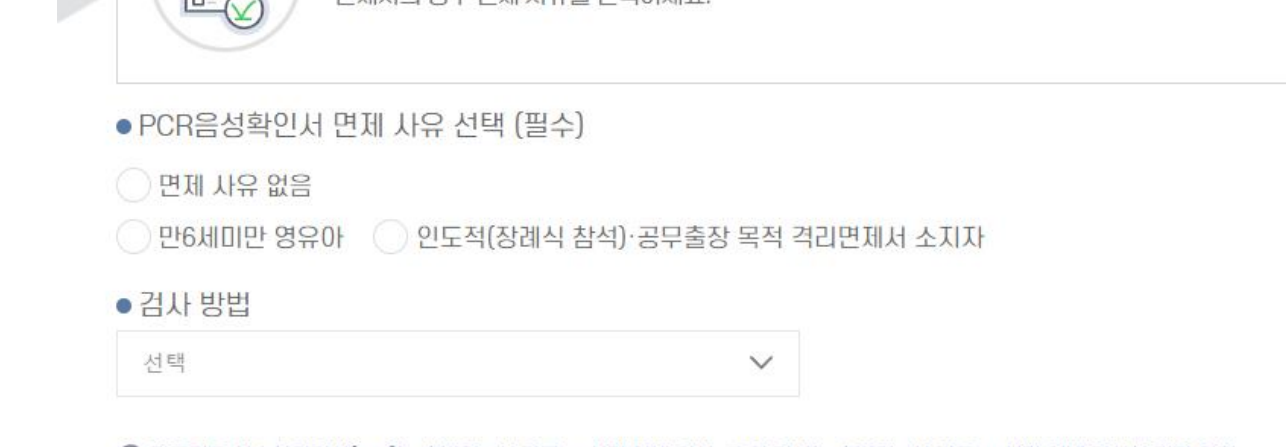

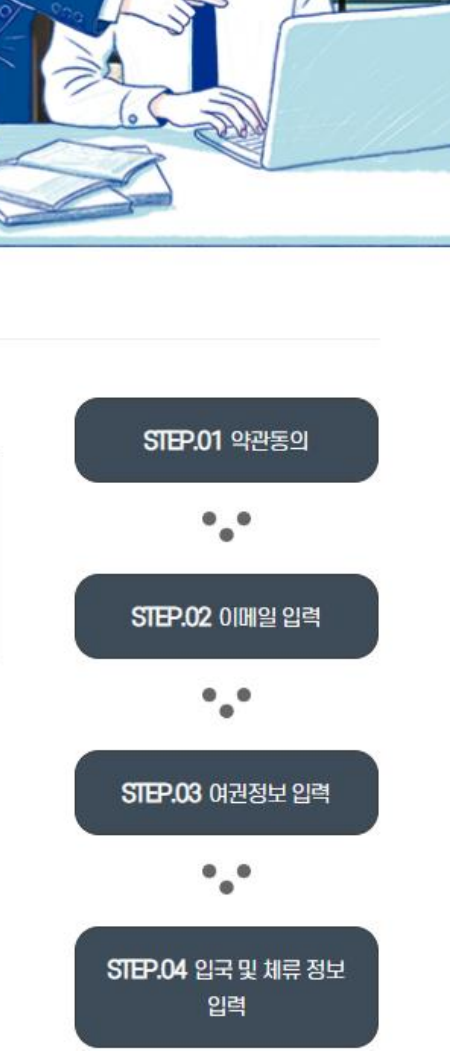

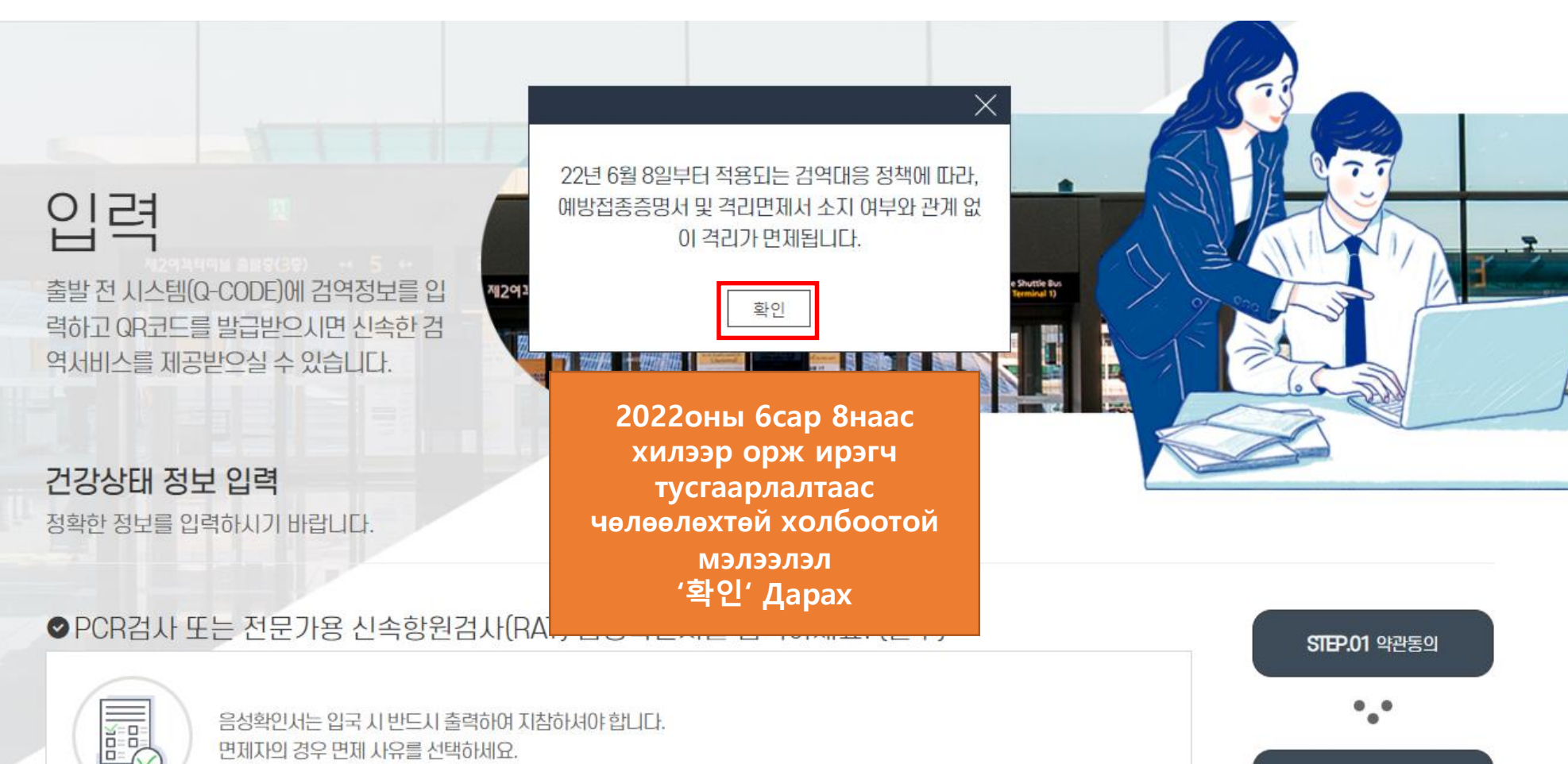

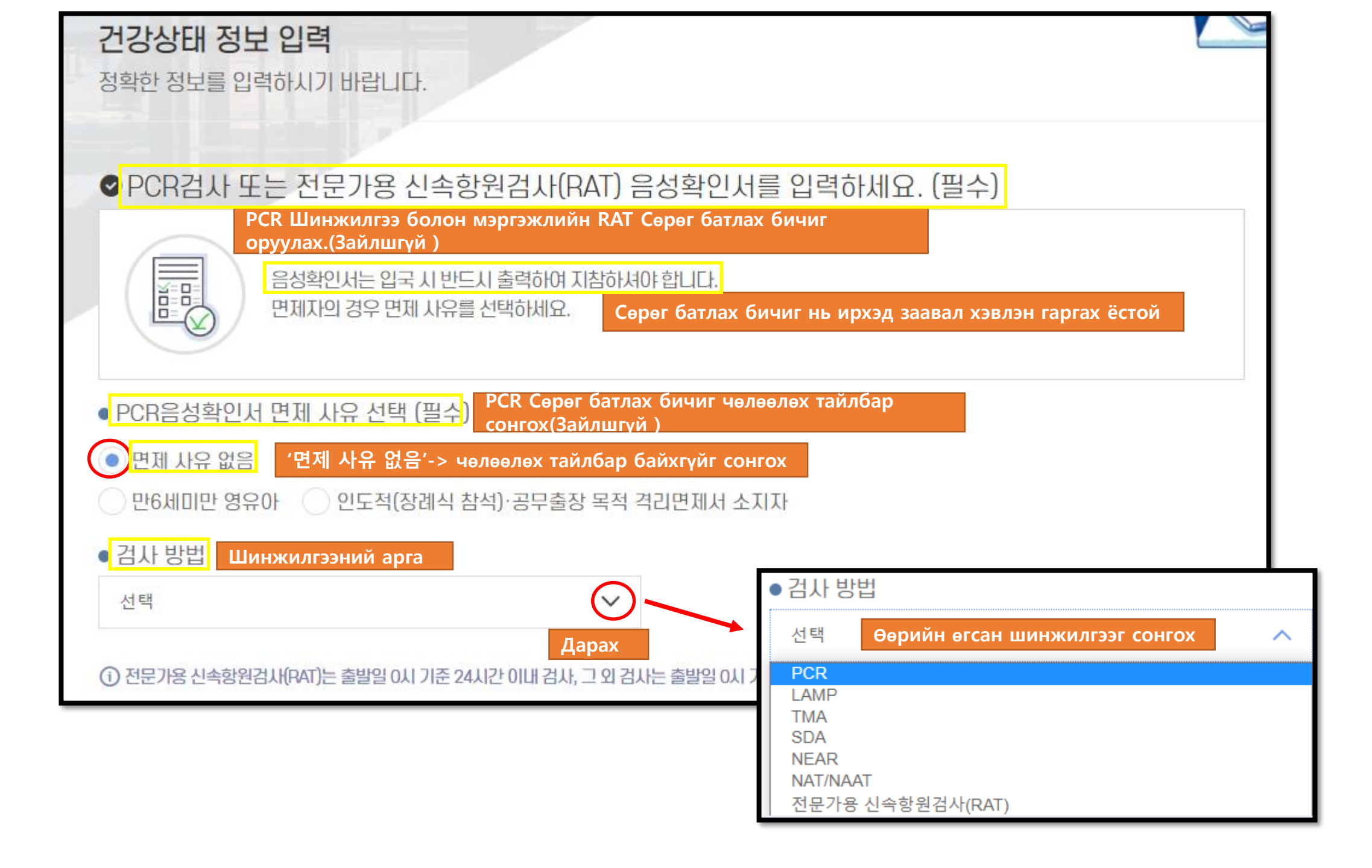

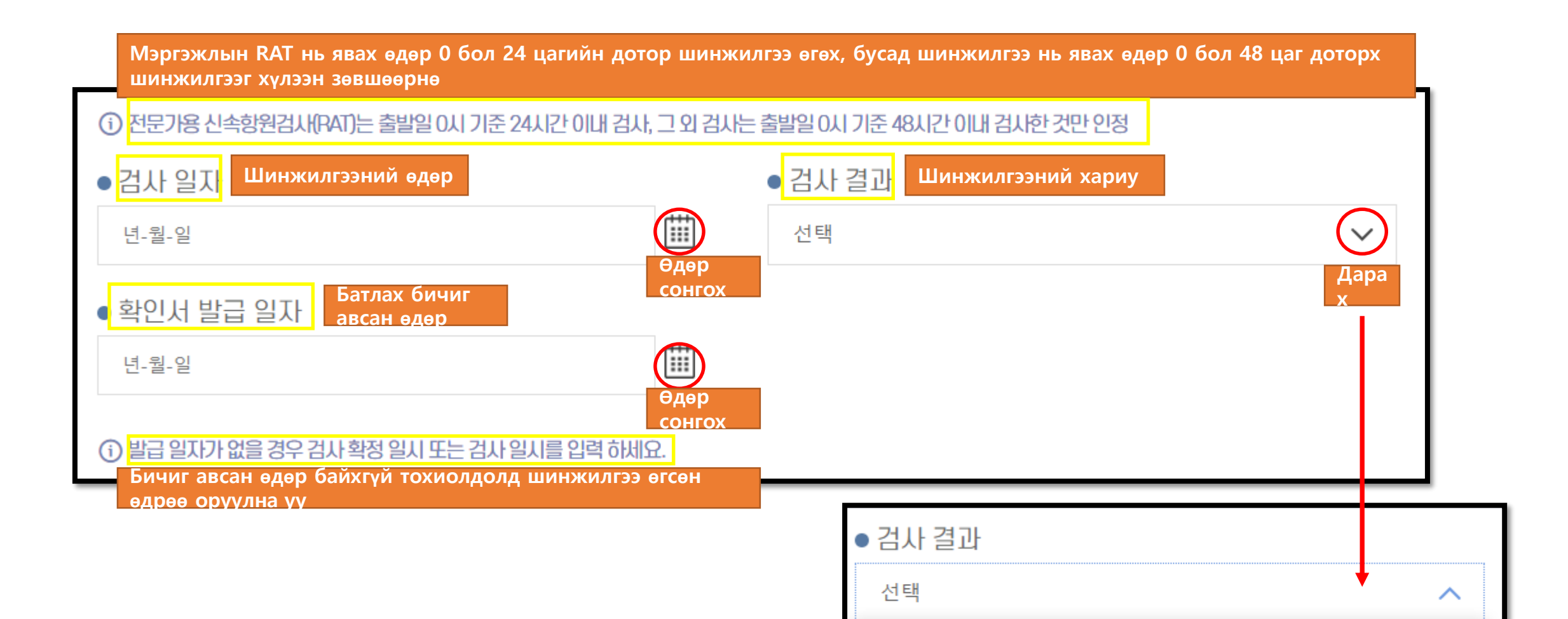

Сөрөг

음성

Шинжилгээний хариу сөрөг сонгох боломжтой, эерэг тохиолдол хилээр орж ирэх боломжгүй

| ● <mark>음성확인서</mark> 김                            | 섬투 Сөрөг батлах бичгийн мэдээлэл                                                                              |                  |
|---------------------------------------------------|----------------------------------------------------------------------------------------------------|------------------|
| 파일선택                                              | '파일선택' Даран Сөрөг батлах бичиг оруулах                                                                       |                  |
| 파일선택                                              | 선택된 파일 없음                                                                                                    | $\boxtimes$      |
| 파일선택                                              | 선택된 파일 없음                                                                                                    |                  |
| j 파일은 pdf, jpg,                                   | jpeg, png, gif만 등록 가능합니다. 5MB이하로 등록 하세요.                                                                      |                  |
| () (필수) 음성확인                                      | 서를 필수로 첨부하여 주세요. (필수기재사항: 성명, 생년월일, 검사방법, 검사일자, 검사결과, 발급을                                                     | 일자, 검사기관)        |
| () (선택1) 음성확연                                     | 인서에 필수 기재사항이 누락된 경우, 누락된 사항을 증빙할 객관적 자료를 첨부하여 주세요.                                                            |                  |
| <ul> <li>(선택2) 음성확연</li> <li>(개인번역본은 응</li> </ul> | 인서에 기재된 검사방법이 영문 또는 한글이 아닌 경우, 영문 또는 한글 번역본과 번역인증서류(번역<br>공증기관이나 또는 대사관의 인증 필요. 공인번역사무소(공인번역가 포함) 번역본은 인증 불요) | (인증문*) 첨부하여 주세요. |

File нь pdf, jpg, jpeg, png, gif ээр боломжтой. 5MB доош хэмжээтэй байх. (Зайлгүй)Сөрөг батлах бичигдээрх байх зүйл(Заалшгүй байх зүйл: Нэр, Төрсөн он сар өдөр,Шинжилгээний арга, Шинжилгээний өдөр, Шинжилгээний хариу, Авсан өдөр, Шинжилгээ өгсөн газар) (Сонголт1) Сөрөг батлах бичигт чухал мэдээллийг орхигдуулсан бол орхигдсоноо нотлох бодит мэдээллийг хавсаргана уу. (Сонголт 2) Сөрөг батлах бичиг шинжилгээний арга нь англи эсвэл солонгос хэл дээр биш бол англи эсвэл солонгос орчуулга болон орчуулгын баталгаажуулалтын баримт бичгийг (орчуулгын баталгаажуулалт\*) хавсаргана уу. (Ганцаарчилсан орчуулга нь нотариатын байгууллага эсвэл Элчин сайдын яамаар баталгаажсан байх шаардлагатай. Мэргэжлийн орчуулгын албанаас (мэргэшсэн орчуулагч) орчуулга хийхдээ баталгаа шаардлагагүй

| <mark>입국 편명 및 좌</mark> 석   | t 번호를 입력하세         | <b>П</b> Ирсэн нислэгийн дугаар болон суудалын дугаар     |
|----------------------------|--------------------|-----------------------------------------------------------|
| 국편명(필수) Нислэг             | ийн дугаар (Зайлшг | гүй) 좌석번호 Суудалын дугаар                                 |
|                            |                    |                                                           |
|                            |                    |                                                           |
| 건강 상태를 입력                  | 하세요.(필수) Э         | Эрүүл мэндийн байдал оруулах.(Зайлшгүй )                  |
|                            |                    | Суулийн 21 хонгийн турш очсон улс сонгох. Дээд талд 4 улс |
| 1. <mark> 최근 21일 동안</mark> | 방문한 국가를 선택하        | 카세요. сонгох боломжтой.                                    |
| 대륙선택 Тив сон               | IFOX 국가선택          | ч Улс сонгох                                              |
| 선택                         | 선택                 | 이내 방문 14хонгийн дотор<br>이내 방문 이내 방문                      |
| Дарсны дар<br>대륙_сонгох    | baa '아시아'-> Asia   | .선택1 Дарсны дараа'몽골'-> Mongolia Сонгох                   |
| 선택                         | ✔ 선택               | ✓ 14일 이내 방문                                               |
| 대륙선택                       | 추가국가               | 가선택2                                                      |
| 선택                         | ✓ 선택               | ✓ 14일 이내 방문                                               |
| 대륙선택                       | 추가국가               | 가선택3                                                      |
| 선택                         | ✓ 선택               | ✓ 14일 이내 방문                                               |
| ③ 최대 4개까지 선택               | 기능합니다. 14일 이내에 병   | 방문한 경우 14일 이내 방문을 선택해주세요.                                 |
|                            |                    |                                                           |

| Сүүлийн 21 хоногт доорх шинж тэмдэг байх одоо ямар нэгэн шинж тэмд байвал сонгоно уу. (Зайлшгүй)         | дэг                                                                                                    |
|----------------------------------------------------------------------------------------------------|----------------------------------------------------------------------------------------------------|
| 2. 최근 21일 동안에 아래 증상이 있었거나 현재 있는 경우 증상 있음을 선택하세요.(필수)                                                     |                                                                                                    |
| 증상있음 증상없음 중상있음-> Шинж тэмлэг байх<br>중상없음-> Шинж тэмлэг байхгүй                                          |                                                                                                    |
| 2-1. 최근 21일 동안에 아래 증상이 있었거나 현재 있는 경우 모두 선택해 주세요 сонгоно уу                                               | I хоногт шинж тэмдэг байгаа бол доорх шинж тэмдээс<br>и.                                                       |
| 발열     오한     두통     인후통     콧물     기침     호흡곤란     구토                                                   | □Халуурах □ жихүүүдэс □Толгой өвдөх □Хоолой өвдөх □ну                                                          |
| □ 복통 또는 설사 □ 발진 □ 황달 □ 의식저하 □ 점막 지속 출혈(*눈,코,입 등)                                                         | гарах □ ханиалгах □амьсгалахд хэцүү байх □дотор эвгүйрэ<br>□ходоодны өвдөлт эсвэл суулгал□ тууралт □ шарлалт □ |
| 🗌 그 밖의 증상                                                                                                | ухаан алдах □Салст бүрхэвчийн байнгын цус алдалт (^нүд<br>хамар, ам гэх мэт)□ галуурх шинж тэмдэг              |
| 3. 아래 해당하는 사항이 있는 경우에는 항목을 선택해주세요.(필수) Доорх холбогдох зү                                                | ил байгаа бол сонгоно уу.(Зайлшгүй)                                                                            |
| 이해당없음 이 증상 관련 약 복용 이 현지 병원 방문 이 동물 접촉                                                                    |                                                                                                    |
| □Холбогдогдх зүйл байхгүй □Шинж тэмдэгтэй холбоотой эм уух□эмнэ                                          | лэх очих□ амьтантай ойртор                                                                                     |
| ※ 건강상태 정보를 허위로 신고하거나 신고하지 아니한 경우, 검역법에 의해 처벌될 수 있으니 정확한 정보를 입력                                           | 해주시기 바랍니다.                                                                                                    |
| Эрүүл мэндийн байдалын мэдээлэл хамгаалах мэдэгдээгүй тохиолдрлд, хориу<br>учир үнэн зөв бөглөхийг хүсь. | цээрийн хуулиар ял авах боломжтой                                                                              |
| ↔ 임시저장 이전 다음 '다음' Дарах                                                                                  |                                                                                                    |
|                                                                                                    |                                                                                                    |

## STEP.07 Оруулсан мэдээлэл шалгах

| ◎입력 정보     | 걸걸 아시 기존 40시간 만두너 만영하며 포마아급 8측 만시걸 걸두 8측에야 가장합니다. | <b>STEP.01</b> 약관동의   |
|------------|---------------------------------------------------|-----------------------|
| ⊘ 입력번호     | 195846743895                                      | - •.•                 |
| ⊘ 이메일 주소   | sch123456@naver.com                               | <b>STEP.02</b> 이메일 입력 |
| ⊘ 예방접종증명서  | 미등록                                               | •.•                   |
| ⊘ PCR음성확인서 | 등록완료                                              | STEP.03 여권정보 입력       |
| ⊘ 건강상태입력   | 입력완료(증상 없음)                                       |                       |

입력 내용을 최종으로 확인하시고, 변경 사항이 있을 경우 아래쪽의 '수정'을 클릭하세요. (단, 입국편명 및 좌석번호, 건강상태 정보는 제출 후에도 수시 수정이 가능합니다.)

이 이경은 이그이나 기존 츠바이 이나 기존 49나가 저너티 거가서대 미 DOD은서하이나를 피스 드로해야 가느하네 다.

#### 입력정보 확인

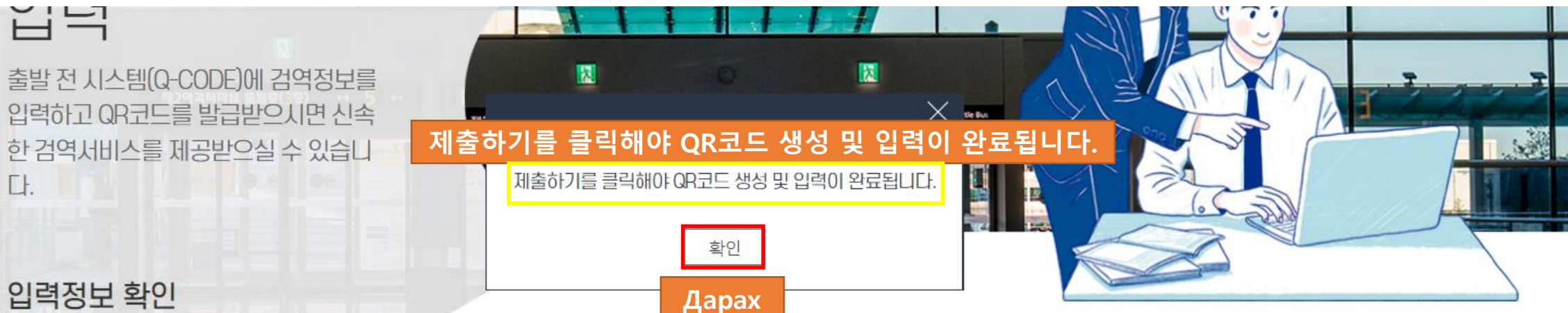

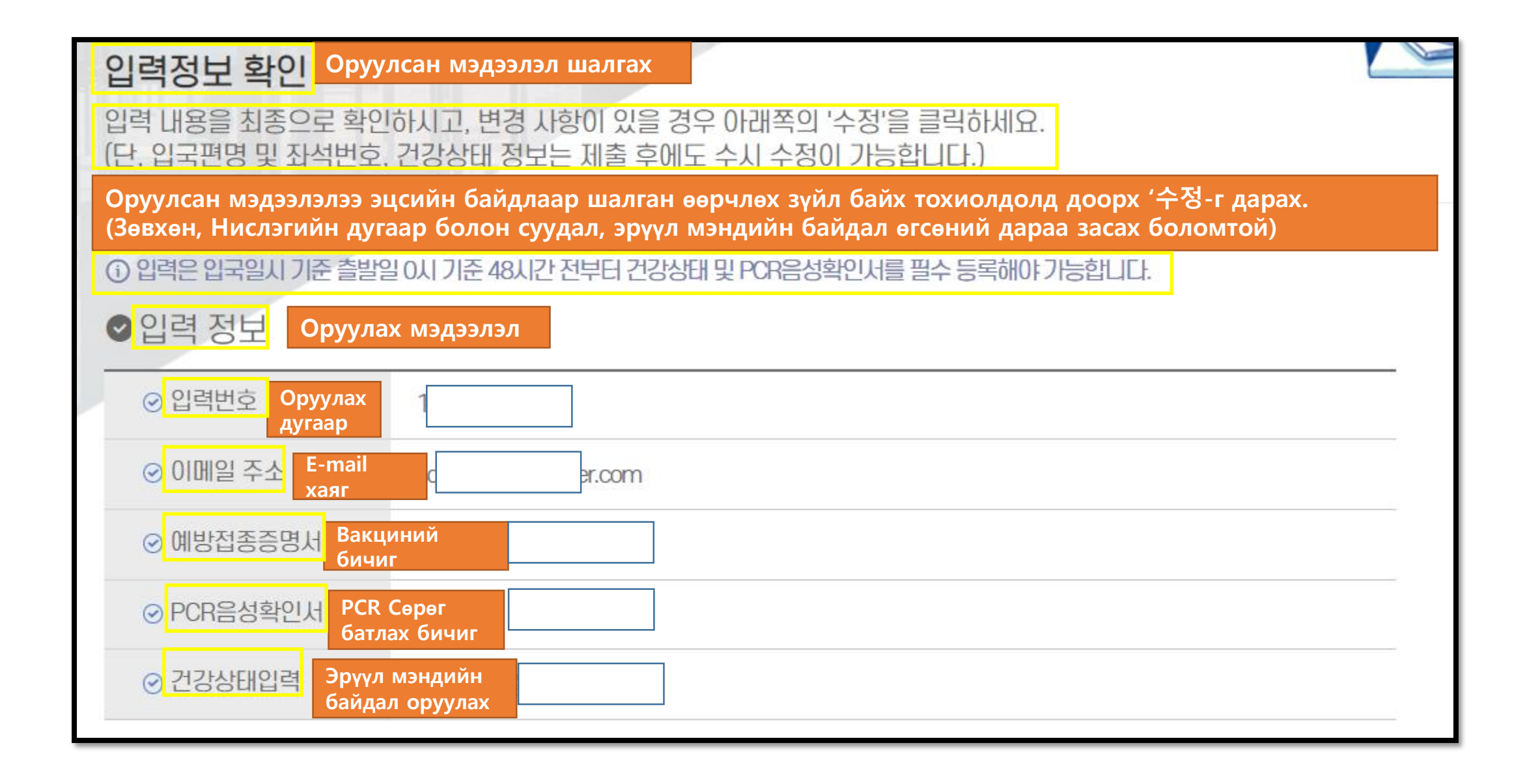

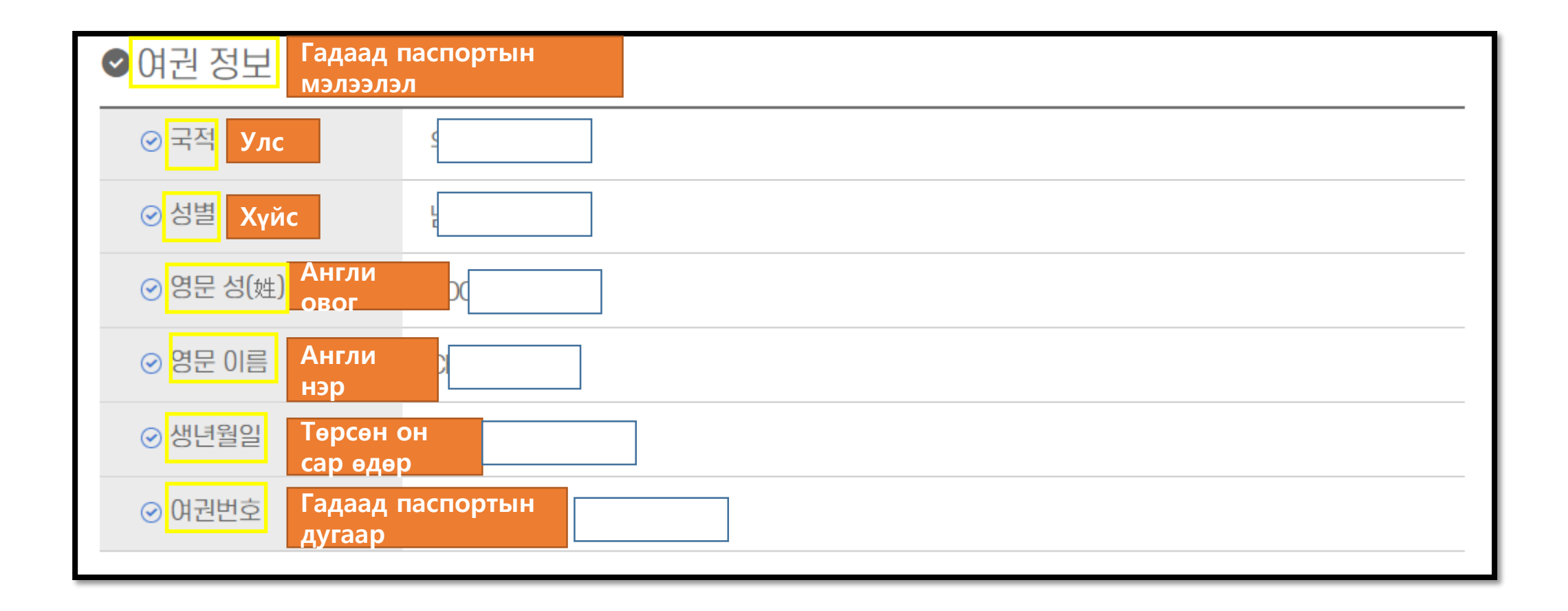

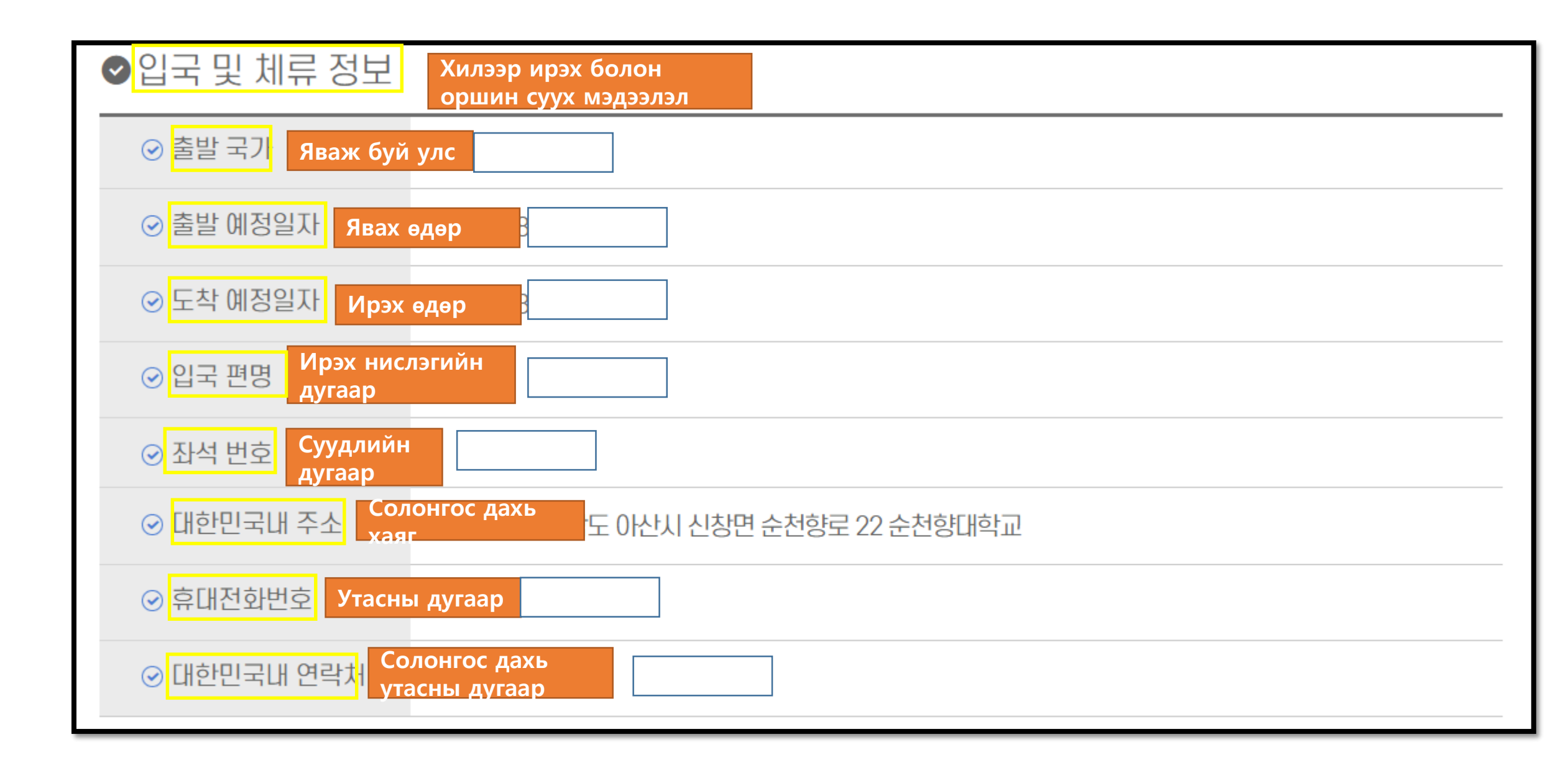

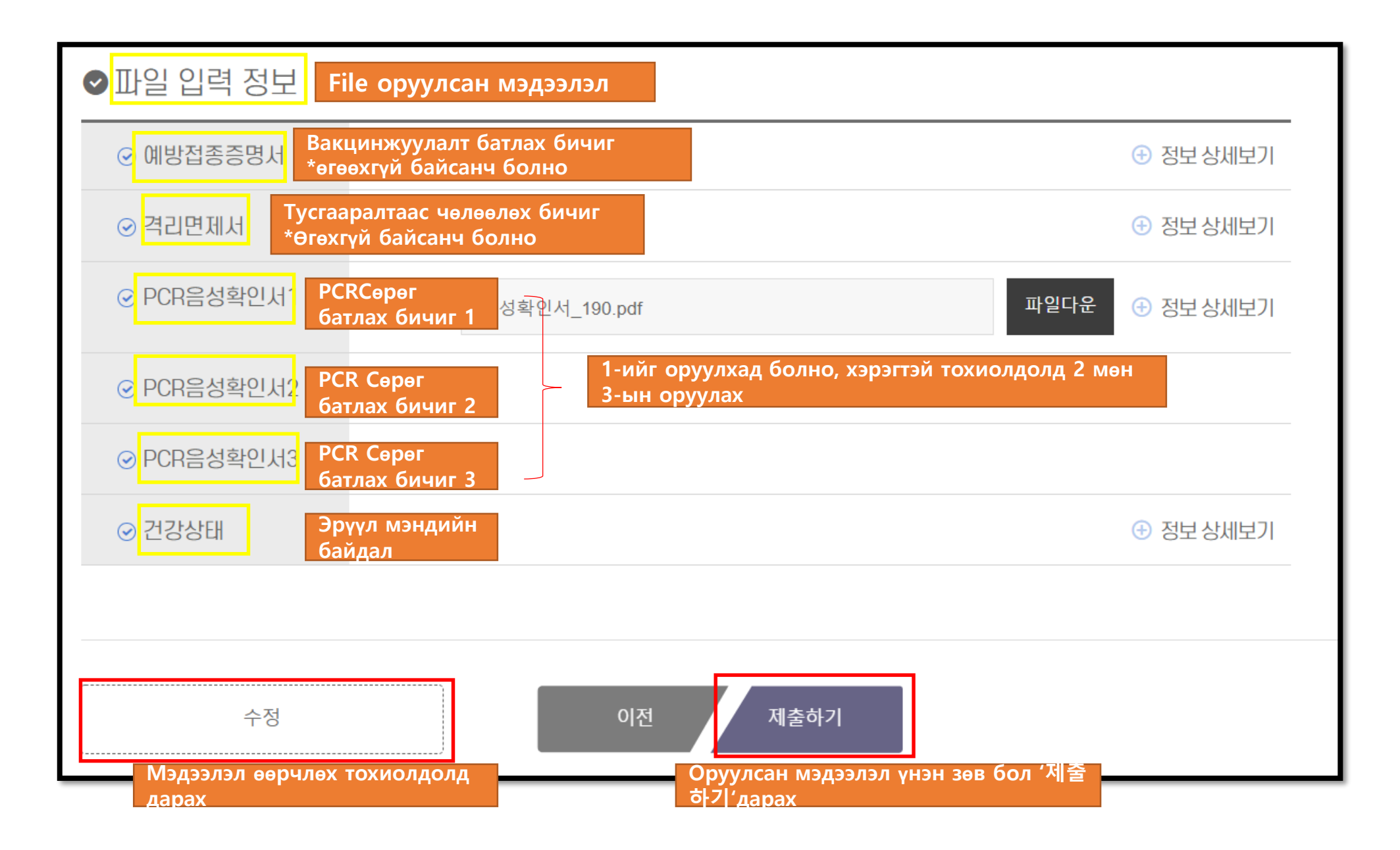

### QR Code авах

|                                                                       | REGISTRATION                                                                                                    |                         |
|-----------------------------------------------------------------------|----------------------------------------------------------------------------------------------------|-------------------------|
|                                                                       | 입력이 완료되었습니<br>입력완료 후 발급된 QR코드는 메일로도 확인<br>Бүртгэгдсэн                                                                                | 나다.<br>하실 수 있습니다.       |
| 입력 정보                                                                 | Бүртгэглсэны дараа авсан QI<br>боломжтой.                                                                                            | R code E-mailээр шалшах |
| 입력 정보<br>♡ 입력번호                                                       | Бүртгэглсэны дараа авсан QI<br>боломжтой.<br>232836949976                                                                            | R code E-mailээр шалшах |
| 입력 정보<br>⊘ 입력번호<br>⊘ 여권번호                                             | Бүртгэглсэны дараа авсан QR<br>боломжтой.<br>232836949976<br>EA12345                                                                 | R code E-mailээр шалшах |
| 입력 정보<br>♡ 입력번호<br>♡ 여권번호<br>♡ 예방접종증명서                                | Бүртгэглсэны дараа авсан QF<br>боломжтой.<br>232836949976<br>EA12345<br>등록 완료                                                        | R code E-mailээр шалшах |
| 입력 정보<br>② 입력번호<br>② 여권번호<br>② 예방접종증명서<br>② 건강상태 입력                   | Бүртгэглсэны дараа авсан QR<br>боломжтой.<br>232836949976<br>EA12345<br>등록 완료<br>입력완료(증상 없음)                                         | R code E-mailээр шалшах |
| 입력 정보<br>② 입력번호<br>④ 여권번호<br>④ 예방접종증명서<br>③ 건강상태 입력<br>④ 대한민국내 주<br>소 | Бүртгэглсэны дараа авсан QR<br>боломжтой.<br>232836949976<br>EA12345<br>등록 완료<br>입력완료(증상 없음)<br>(31538)충청남도 아산시 신창면 순천향로<br>22순천향대학교 | R code E-mailээр шалшах |

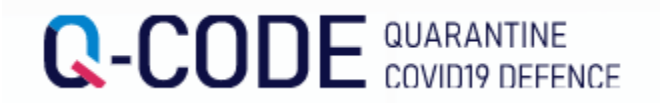

#### Нисэх онгоцонд суухдаа агаарын тээврийн компанийн ажилтнууд болон хилээр орж ирсэний дараа хорио цээрийн албаны ажилтанд QR кодыг үзүүлнэ үү..

БНСУ-д ирсэний дараа түргэвчилсэн болон хорио цээрийн үзлэгт түргэн шуурхай хамрагдах боломжтой.